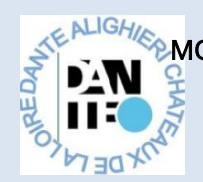

# MODE D'UTLISATION DU SITE HELLO ASSO POUR UN REGLEMENT PAR CARTE BANCAIRE OU MANDAT SEDA

# MERCI DE REMPLIR LES CHAMPS OBLIGATOIRES ET DE COCHER LES CASES DE VALIDATION DE DOCUMENTS

#### PAGE D'ACCUEIL

- Cochez l'adhésion obligatoire (autant de fois que le nombre d'inscrits)

Vous choisissez

- les cours auxquels vous souhaitez vous inscrire (autant que le nombre d'inscrits)
- le mode de paiement : en 1 fois ou en 3 fois
- le montant de l'éventuel don à l'association Dante Alighieri

# PAGE 2 – TOUS LES CHAMPS SONT **OBLIGATOIREMENT REMPLIS**

- Identité du 1<sup>er</sup> inscrit
- Identité du 2<sup>nd</sup> inscrit si nécessaire
- choix du niveau de cours
- 🖬 Récep 30€ 228€ 228€ 30€ 566 € urisé 🖸 🚥 🐽 🕫 La plantierre de parmere des associations pour Helsakass est un établissement de paimeret agrèlé Nore plantierre de paimeret en ligne est également

| (i) Les champs suivis d'une étaile (*) sont obligatoires |                            |                 |                                                                                                    |
|----------------------------------------------------------|----------------------------|-----------------|----------------------------------------------------------------------------------------------------|
| ADHESION OBLIGATOIRE / par inscrit / Ré                  | glement en une fois - Adhi | årent 1         |                                                                                                    |
| Copier les informations saisles pour tous les participa  | eds subsets                |                 |                                                                                                    |
| Ce participant va effectuer le palement                  |                            |                 |                                                                                                    |
| Prénam *                                                 | Nom*                       |                 |                                                                                                    |
| DANTE 🗸                                                  | AU                         | ~               |                                                                                                    |
| Téléphone sous la forme de +336 (sons le 02*             |                            |                 |                                                                                                    |
| +33688995577                                             |                            | ~               |                                                                                                    |
| Adresse"                                                 |                            |                 |                                                                                                    |
| 21 rue-des Reurs                                         |                            | ~               |                                                                                                    |
| Code postal*                                             |                            |                 |                                                                                                    |
| 37100                                                    |                            | ~               |                                                                                                    |
| VALIP                                                    |                            |                 |                                                                                                    |
| Tours                                                    |                            |                 |                                                                                                    |
|                                                          |                            |                 |                                                                                                    |
| ADHESION OBLIGATOIRE / par inscrit / Ré                  | glement en une fois - Adhi | érent 2         |                                                                                                    |
| Ce participant va effectuer le palement                  |                            |                 |                                                                                                    |
| Présam *                                                 | Nom *                      |                 |                                                                                                    |
| DANTE 🗸                                                  | R.DR                       | ~               |                                                                                                    |
|                                                          |                            |                 |                                                                                                    |
| Téléphone sous la forme de +336 (sans le 0)*             |                            |                 |                                                                                                    |
| +3364052211                                              |                            | ~               |                                                                                                    |
| Adresse*                                                 |                            |                 |                                                                                                    |
| 48 rue du poisson                                        |                            | ~               |                                                                                                    |
| Code postal*                                             |                            |                 |                                                                                                    |
| 37540                                                    |                            | ×               |                                                                                                    |
| VILLE*                                                   |                            |                 |                                                                                                    |
| La Riche                                                 |                            | ~               |                                                                                                    |
|                                                          |                            |                 |                                                                                                    |
| STORIA E CULTURA à partir du niveau 5 -                  | Adhérent 1                 |                 |                                                                                                    |
| Ce participant va effectuer le palement                  |                            |                 |                                                                                                    |
| Prérom *                                                 | Nom *                      |                 |                                                                                                    |
| DANTE 5758                                               | AU                         | 3750            |                                                                                                    |
| CHOCK DU NIVEAU 41 DE L'HOBARE DES COURCE                |                            |                 |                                                                                                    |
| Storia e Cultura Lundi 16hiliti                          |                            |                 | and so the state of the state of the state o |
|                                                          |                            |                 | Details de votre comma                                                                                                    |
| COURS DE LANGUE TOUS NIVEAUX - Adha                      | frent 1                    |                 | Adhistorn H                                                                                                    |
| Ce participant va effectuar le palement                  |                            |                 | Contribution.)                                                                                                    |
| Prénam *                                                 | Nom *                      |                 | HelioAsso D IN                                                                                                    |
| OWNTE 57.50                                              | ROME                       | ~               | Aumoment de votre paiement                                                                                                    |
|                                                          |                            |                 | pourrez choisir de contribue<br>functionnement de HelicAss                                                                                                    |
| CHOCK DU NIVEAU et DE L'HORARE DES COURS*                |                            |                 | Notre plateforme dépend de v                                                                                                    |
| Niveau 6 Marái 19100                                     |                            |                 | associations bénéficient d'un                                                                                                    |
|                                                          |                            |                 | pour leurs projets.                                                                                                    |
|                                                          |                            |                 |                                                                                                    |
| A reper aquad hai:                                       |                            | Suivant >       | Total commande                                                                                                    |
| 202 €                                                    |                            |                 |                                                                                                    |
|                                                          |                            |                 |                                                                                                    |
|                                                          |                            |                 |                                                                                                    |
|                                                          |                            |                 |                                                                                                    |
| Manachtian CGU Utilinateur                               | Mentilana. Maales. Gant    | identialité Ger | ution.cles.cookies Guid                                                                                                    |

## PAGE 3 – INFORMATIONS DE PAIEMENT

- si vous avez un compte personnel HelloAsso utilisezle

Cela vous évitera de recopier les informations et vous permettra de conserver vos documents de paiement. - si non remplissez attentivement les champs demandés

|                                                                                                    |                                 |                  |                                        | Adhésions x4                                    | 212 €                          |
|----------------------------------------------------------------------------------------------------|---------------------------------|------------------|----------------------------------------|-------------------------------------------------|--------------------------------|
| Les champs suivis d'une de la construir de la construir de | une étoile (*) sont obligatoire |                  |                                        | Don                                             | 50 K                           |
| Informations de pa                                                                                                    | iement                          |                  |                                        | Contribution à<br>HelloAsso                     | @ montant libre                |
| Payer en tant qu'organis                                                                                                    | ume                             |                  |                                        | Au moment de votre                              | palement, vous                 |
| J'ai déjà un compte Hello                                                                                                    | Asso : je me connecte           |                  |                                        | pourrez choisir de o<br>foortionnement de       | ontribuer au<br>Hellofsso      |
| Prénom *                                                                                                    |                                 | Nom *            |                                        | Notre plateforme dép                            | pend de votre                  |
| DANTE                                                                                                    |                                 | AU               |                                        | soutien. Grâce à vous<br>associations bénéficie | i, plus de 400.000<br>ent d'un |
| tmail*                                                                                                    |                                 |                  |                                        | accompagnement et<br>pour leurs projets.        | de services gratuits           |
| dantedigmail.com                                                                                                    |                                 |                  |                                        |                                                 |                                |
| Confirmation Email *                                                                                                    |                                 |                  |                                        | Total commande                                  | 262 €                          |
| Adresse *<br>21 rue des Fleurs                                                                                                    |                                 |                  |                                        |                                                 |                                |
| Code postal *                                                                                                    |                                 | Ville *          |                                        |                                                 |                                |
| 37100                                                                                                    |                                 | Tours            |                                        |                                                 |                                |
| Pays *                                                                                                    |                                 |                  |                                        |                                                 |                                |
| France                                                                                                    |                                 |                  | ~                                      |                                                 |                                |
| à nieler autourthui :                                                                                                    |                                 |                  |                                        |                                                 |                                |
| 262 €                                                                                                    |                                 |                  | Suivant >                              |                                                 |                                |
| CGU.Association                                                                                                    | CGU Utilisateur                 | Mentions.légales | Coofficientialité                      | Gestion.des.cookies                             | Guide des Association          |
|                                                                                                    |                                 |                  | 2025 helioasso - Tous droits réservés. |                                                 |                                |

### PAGE 4 – RECAPITULATIF

- Tous les éléments que vous avez cochez apparaissent ici

Entrez le code réduction si vous êtes étudiant de moins de 25 ans (à demander par mail + justificatif)
Vous avez le choix d'ajouter ou de supprimer « votre

contribution au fonctionnement d'HellaAsso en cliquant sur modifier

- Vous cochez les deux cases relatives aux documents

|                                                                                                    | Récapitulatif                                                                               |                                                                                    |                                                                           |                                                    |
|----------------------------------------------------------------------------------------------------|---------------------------------------------------------------------------------------------|------------------------------------------------------------------------------------|---------------------------------------------------------------------------|----------------------------------------------------|
| Adhésions et options                                                                                                    |                                                                                             |                                                                                    |                                                                           |                                                    |
| DANTE ALI<br>ADHESION OBLIGATOIRE / par i                                                                                                    | nscrit / Règlement en une fais                                                              | 31                                                                                 | O Pourquoi se                                                             | utenir HelinAsso ?                                 |
| DANTE FLORE<br>ADHESION OBLIGATOIRE / par inscrit / Règlement en une fais 30 €                                                                                     |                                                                                             | e 💡                                                                                | 4-1<br>                                                                   |                                                    |
| DANTE ALI<br>3TORIA E CULTURA à partir du niveau 5 · Palement en 3 échéances 228 c<br>DANTE FLORE<br>COURS DE L'ANGUE TOUS NIVEAUX - Palement en 3 échéances 228 c |                                                                                             |                                                                                    | . E                                                                       | <b>N</b>                                           |
|                                                                                                    |                                                                                             |                                                                                    | College à votre soutiets<br>gratuite pour BANTE<br>la Laire et des miller | Partonace and 192%<br>Accelerates - Ebitmates de   |
| Don                                                                                                    |                                                                                             |                                                                                    | lotinant une contribut<br>painment, sous lour ja                          | ten au represit de voire<br>ermettes de bénéficier |
| Don supplémentaire à DANTE A                                                                                                    | LIGHIERI - Châteaux de la Loire                                                             | 54                                                                                 | d'une solution sens fr                                                    | all, if corrections, i                             |
| Réduction                                                                                                    |                                                                                             |                                                                                    |                                                                           |                                                    |
|                                                                                                    |                                                                                             | -11-                                                                               | • 4                                                                       |                                                    |
|                                                                                                    | Vos échéances                                                                               |                                                                                    |                                                                           |                                                    |
| vita aphana any 2 rigger has its any pro<br>telefonasia, La contribution velocitation par                                                                          | enter (chiaros, wzv. elitation - s.o.a<br>ente (litiks: de derese à fictoloac est           | an ant) ann - rapplique (ar ins.<br>a mbrie poar thaoarte des Arbearens            |                                                                           |                                                    |
| Aquaritat                                                                                                    | NVYAQUIS                                                                                    | 397912038                                                                          |                                                                           |                                                    |
| 230.80 ¢                                                                                                    | 120.00 €                                                                                    | 120.80 E                                                                           |                                                                           |                                                    |
| Forcepte to document survent. Canal<br>facestiation.*                                                                                                    | tion plateaux d'adaisses at d'unicial                                                       | en aan activités proponées per                                                     |                                                                           |                                                    |
| Jacompris que instituitados est una en<br>Enanciatos facultativa el musificados e                                                                                  | treprise exclusive et schiduline et confirme et<br>in finalment mon palement paner essann b | ndoir ba apportet iane contribution.<br>• granaité du terreire à l'outboliation. • |                                                                           |                                                    |
| Teccopie les Carattiana Générales d                                                                                                    | Atlantan deservice of factoria charte de                                                    | contributiation. *                                                                 |                                                                           |                                                    |
| * (Farings) of Agatorizes                                                                                                    |                                                                                             |                                                                                    |                                                                           |                                                    |
| A regter augmentmat :                                                                                                    |                                                                                             |                                                                                    |                                                                           |                                                    |
| 230.80 €                                                                                                    |                                                                                             | Faper 3                                                                            |                                                                           |                                                    |
| Paiero                                                                                                    | ent sécurisé 🛆 🛄 🚥 🐽                                                                        | **                                                                                 |                                                                           |                                                    |
| Charlen (Bartine                                                                                                    | nar Mertiana.ikuiku                                                                         | Configuration                                                                      | Section.doi.com                                                           | Guide, Des Associations                            |
|                                                                                                    |                                                                                             |                                                                                    |                                                                           |                                                    |

| Pour une découve                              | rte de l'Italie, venez nous rei                                      | oindre, vous ne serez pas di                                           | pa f                                                                |                                                        |                                               |
|-----------------------------------------------|----------------------------------------------------------------------|------------------------------------------------------------------------|---------------------------------------------------------------------|--------------------------------------------------------|-----------------------------------------------|
| Apprendre l'ita                               | lien à Tours avec des pro                                            | ofesseures italiennes qu                                               | aifiées c'est participer à des                                      |                                                        |                                               |
|                                               | cours de langue, des ate                                             | liers de littérature et de                                             | conversation.                                                       |                                                        |                                               |
| Ce si                                         | ont bien d'autres activité                                           | is à découvrir dans une j                                              | oyeuse ambiance.                                                    |                                                        |                                               |
|                                               | Waie fo                                                              | description complète \vee                                              |                                                                     |                                                        |                                               |
| 🗮 Chois de Tadh                               | esan 🔪 🔒 Adheren                                                     | ts 🔪 🗮 Coordere                                                        | ées 👌 🛛 Hécapitalet?                                                |                                                        |                                               |
|                                               | R                                                                    | écapitulatif                                                           |                                                                     |                                                        |                                               |
| Adhésions et                                  | options                                                              |                                                                        |                                                                     |                                                        |                                               |
| DANTE ALI                                     |                                                                      |                                                                        |                                                                     | O Pourquoi sout                                        | enir HellaAsso ?                              |
| ADHESION OBU                                  | GATOIRE / par inscrit / R                                            | èglement en une fois                                                   | 30 €                                                                | 8.3                                                    |                                               |
| ADHESION OBU                                  | IGATOIRE / par inscrit / R                                           | èglement en une fois                                                   | 30 €                                                                |                                                        | 7                                             |
| DANTE ALI                                     | Réà partir du niveau S                                               | Paisment en Tácháan:                                                   |                                                                     | E.                                                     | A                                             |
| DANTE FLORE                                   | une a parter da raveara a                                            | r municut off 3 currents                                               | 220 €                                                               | Gräce à voitre soutien, He                             | loAsso est 100%                               |
| COURS DE LANG                                 | UE TOUS NIVEAUX - Pair                                               | ement en 3 échéances                                                   | 228 €                                                               | gratuite pour GANTE ALR<br>la Loire et des millers du  | SHEFJ - Chiteaux de<br>adres associations. En |
| Don                                           |                                                                      |                                                                        |                                                                     | paiement, yous leur perm<br>drane solution sans frais. | ettez de binificier<br>ni conveission t       |
| Don supplémen                                 | taire à DANTE ALIGHIER                                               | I - Châteaux de la Loire                                               | 50 €                                                                |                                                        |                                               |
| Réduction                                     |                                                                      |                                                                        |                                                                     |                                                        |                                               |
|                                               |                                                                      |                                                                        | -114 €                                                              |                                                        |                                               |
| Votre contributio<br>Parteol contribuer       | n au fonctionnement de H<br>2 - Modifier macontribution              | elloAsso 0                                                             | E par échéance (Sitté Caussie)                                      |                                                        |                                               |
|                                               | Vo                                                                   | s échéances                                                            |                                                                     |                                                        |                                               |
| Vos options sont à ré<br>échéances. La contri | gier lors de votre première éché<br>aution volontaire que vous décid | ance. Vibite réduction - si vous e<br>let de donner à Heliotoso est la | navez une - vlapplique sur vos<br>nème pour discurse des échéances. |                                                        |                                               |
| Aujou                                         | rðfhui                                                               | 30/10/2025                                                             | 30/11/2025                                                          |                                                        |                                               |
| 22                                            | i C                                                                  | 114.6                                                                  | 114 E                                                               |                                                        |                                               |
| Discopte le docu                              | ment suivent : <u>Canditians giné</u> r                              | ales d'adhésian et d'inscription                                       | anak antikétés propasées pan                                        |                                                        |                                               |
| Taccepte les Can                              | ditions Générales d'Milhation                                        | da service et j'el la la <mark>charte de s</mark>                      | anfidentialité, *                                                   |                                                        |                                               |
| * Champs skilgstaires                         |                                                                      |                                                                        |                                                                     |                                                        |                                               |
| A régler aujourd'hui :                        |                                                                      |                                                                        |                                                                     |                                                        |                                               |
| 224 €                                         |                                                                      |                                                                        | Payer >                                                             |                                                        |                                               |
|                                               | Paiement sécuri                                                      | wið 🛄 🚥 🗭                                                              | -                                                                   |                                                        |                                               |
| U.Association                                 | CGUUNINAM                                                            | Mexicon Maains                                                         | Confidentialiti                                                     | Gention des cooldes                                    | Guide des Associations                        |
|                                               |                                                                      | 0                                                                      | 2025 helioasso · Tous choits réservés.                              | a a se liner billesseite. I seuse soon '               |                                               |
| A                                             | carpaneous of particular and a                                       | second second second second second                                     | and a second cost cost of the                                       | for an allow some stage reactions a                    |                                               |

## PAGE 5 – CHOIX DU MODE DE REGLEMENT : CARTE BANCAIRE OU PRELEVEMENT SEPA

 Vous choisissez et remplissez les champs demandés sachant que le SEPA est encore plus sécurisé que la carte bancaire – vous serez informé par votre banque du prélèvement
 Vous cliquez sur l'onglet bleu « payer » qui vous renverra vers votre banque si besoin.

| ANTE ALI - dante@gmail.com                                                                                                    |                  |                                                                                                    |                                                                                                    | O helloasso                                                                                                    |                                                                                                    |  |
|----------------------------------------------------------------------------------------------------|------------------|----------------------------------------------------------------------------------------------------|----------------------------------------------------------------------------------------------------|----------------------------------------------------------------------------------------------------|----------------------------------------------------------------------------------------------------|--|
|                                                                                                    |                  |                                                                                                    |                                                                                                    |                                                                                                    | dont contribution à Heioasso : Un                                                                          |  |
| Informations de paiement                                                                                                    |                  | Montant total à payer : 224€<br>dont contribution à HelloAsso : 0€                                                                                                    | carte bancaire                                                                                                    | Prélèvement SEPA                                                                                                    | HelloAsso dépend de votre soutien.<br>En contribuant à son fonctionnement,<br>400.000 associations peuvent |  |
|                                                                                                    |                  |                                                                                                    | IBAN                                                                                                    | IBAN                                                                                                    |                                                                                                    |  |
| Carte bancaire                                                                                                    | Prélévement SEPA | HelloAsso dépend de votre soutien.<br>En contribuant à son fonctionnement,                                                                                                    | I PRODUCED COULD OUT                                                                                                    |                                                                                                    |                                                                                                    |  |
| uméro de carte                                                                                                    |                  | 400.000 associations peuvent<br>bénéficier d'un accompagnement et                                                                                                    | E-mail                                                                                                    |                                                                                                    |                                                                                                    |  |
| 1234 1234 1234 1234                                                                                                    |                  | de services gratuits pour leurs                                                                                                    | Nom complet                                                                                                    |                                                                                                    | Plateforme de paiement 100%                                                                                |  |
| Tauri Tauri Tauri Tauri                                                                                                    |                  | projets.                                                                                                    | Prénom et nom                                                                                                    |                                                                                                    | Securisee                                                                                                  |  |
| ate d'expiration                                                                                                    | Code de sécurité |                                                                                                    | Adresse - Ligne 1                                                                                                    | Adresse - Ligne 1                                                                                                    |                                                                                                    |  |
| elon votre établissement bancaire, vous pourrez être redirigé vers la page<br>rauthentification de votre banque avant la validation de votre paiement. |                  | Plateforme de paiement 100%<br>sécurisée<br>Toutes les informations bancaires                                                                                                    | En fournissant vos informa<br>paierrient, vous autorisec (<br>services de paierrent, son                                                                                                    | En fournissant vos informations de palement et en confirmant ce<br>palement, vous autoritac (A) Hellioasso et Stripe, notre prestataire de<br>services de palement, son prestataire de services local, à donner à votre                                                                                                    |                                                                                                    |  |
|                                                                                                    | Payer 224€       | pour traiter ce palement sont<br>totalement sécurisées. Grâce au<br>cryptage 52.0 de vos données<br>bancaires, vous êtes assurés de la<br>fiabilité de vos transactions sur<br>HelloAsso. | banque l'instruction de del<br>votre compte, conformème<br>droits, vous pouvec obteni<br>conformément aux conditi<br>demande de remboursem<br>suivant la date de débit de<br>déclaration que vous pouv<br>acceptez de réceiveir des n<br>2 jours avent quells mient | banque l'instruction de débiers voire compris, et (II) votre banque à débiers<br>voire comptis, conformiennal a ce instructions. Dans les cadre de vois<br>donts, vous pouvez obterne un rendoaurament de voire banque,<br>conformiente aux conditions de voire contrat ance cal de mémier. Tout<br>demande de rendoaurament dos être présentes dans les 3 serainas<br>de la centration de la condition de la centration de la centration<br>de la centration de la condition de la centration de la centration<br>de la centration de la condition de la centration de la centration<br>de la centration de la centration de la centration de la centration<br>de la centration de la centration de la centration de la centration<br>de la centration de la centration de la centration de la centration<br>de la centration de la centration de la centration de la centration<br>de la centration de la centration de la centration de la centration<br>de la centration de la centration de la centration de la centration<br>de la centration de la centration de la centration de la centration<br>de la centration de la centration de la centration de la centration<br>de la centration de la centration de la centration de la centration<br>de la centration de la centration de la centration de la centration<br>de la centration de la centration de la centration de la centration<br>de la centration de la centration de la centration de la centration<br>de la centration de la centration de la centration de la centration<br>de la centration de la centration de la centration<br>de la centration de la centration de la centration de la centration<br>de la centration de la centration de la centration de la centration<br>de la centration de la centration de la centration de la centration<br>de la centration de la centration de la centration de la centration<br>de la centration de la centration de la centration de la centration de la centration<br>de la centration de la centration de la centration de la centration<br>de la centration de la centration de la centration de la centration<br>de la centration de la centration de la centration de la centration<br>de |                                                                                                    |  |
|                                                                                                    |                  | VISA 🌒 📴 🐲 🚥                                                                                                    | Selon votre établissement ba<br>d'authentification de votre b                                                                                                    | ancaire, vous pourrez être redirigé vers la page<br>anque avant la validation de votre palement.                                                                                                    |                                                                                                    |  |
|                                                                                                    |                  |                                                                                                    |                                                                                                    | Payer 224€                                                                                                    |                                                                                                    |  |

GRAZIE E BENVENUTO